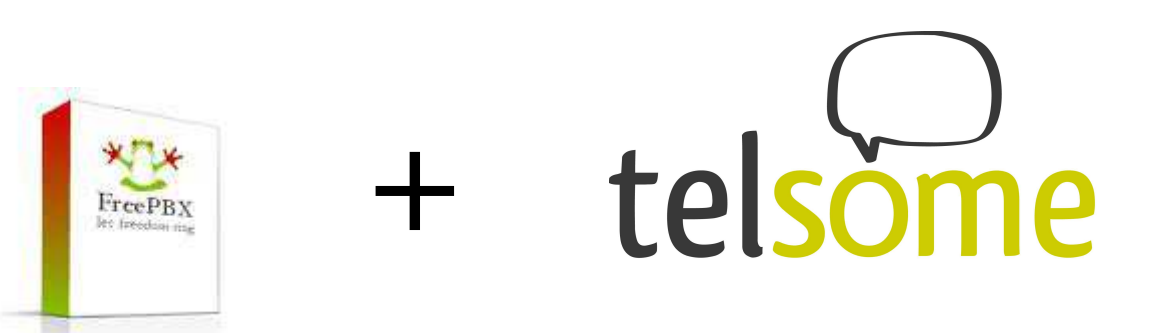

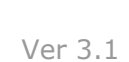

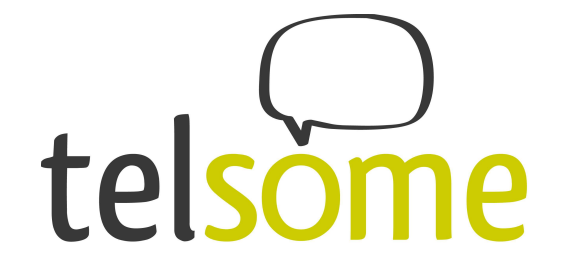

#### Introducción:

Duración prevista para la configuración completa: 10 minutos. Objetos necesarios:

- Una centralita FreePBX funcionando
- Un número Telsome comprado y con el correo con los datos de configuración

Este manual muestra como configurar su línea Telsome con FreePBX. Este manual no viene con ningún tipo de garantía ni responsabilidad por parte de Telsome. Telsome no se hace cargo de ninguna responsabilidad sobre el funcionamiento de su centralita FreePBX. Si tras haber seguido este manual tiene problemas con emitir y recibir llamadas contacte con nosotros para que le ofrezcamos el soporte necesario. Si necesita ayuda con la configuración completa de su centralita FreePBX, contáctenos para una oferta.

Si tienes preguntas o dudas y no encuentras la respuesta en este manual ni en <u>www.telsome.es</u> puedes abrir una incidencia en tu página personal en <u>www.telsome.es</u> o llamar al teléfono de "Atención al cliente" (976 360 555) de 09h a 17h, de lunes a viernes.

Si buscas más detalles sobre funcionalidades y configuraciones de Freepbx lo puedes encontrar en los foros de Freepbx.

iQue disfrutes tu servicio de Telsome con FreePBX!

El equipo Telsome

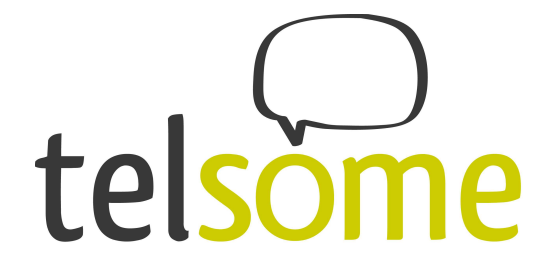

Primer paso, accediendo a la centralita a través del panel de control de la centralita FreePBX:

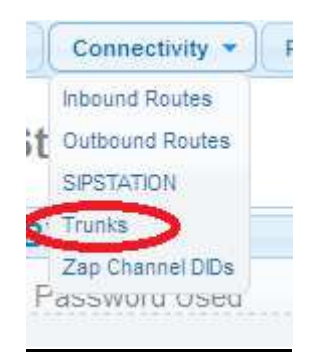

En "Trunks":

Add a Trunk Add SIP Trunk Add DAHDi Trunk

O Add Zap Trunk (DAHDi compatibility mode)

Add IAX2 Trunk

Add ENUM Trunk

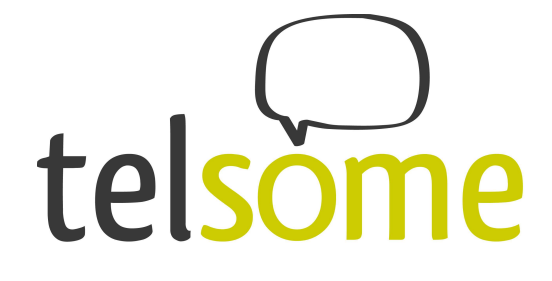

## **Edit SIP Trunk**

Delete Trunk TelsomeMain

| in use by i route |
|-------------------|
|-------------------|

**General Settings** 

| Trunk Name®:                 | Loquequieras    |        |
|------------------------------|-----------------|--------|
| Outbound CallerID®:          |                 |        |
| CID Options <sup>®</sup> :   | Allow Any CID 🔹 |        |
| Maximum Channels®:           | 3               |        |
| Disable Trunk <sup>®</sup> : | Disable         |        |
| Monitor Trunk Failures®:     |                 | Enable |

Dialed Number Manipulation Rules

| (prepend) + prefix                                                       | match pattern      | ۵ 🛍 |
|--------------------------------------------------------------------------|--------------------|-----|
| + Add More Dial Pattern Field                                            | S Clear all Fields | )   |
| Dial Rules Wizards <sup>®</sup> :<br>Outbound Dial Prefix <sup>®</sup> : | (pick one)         | •   |

**Outgoing Settings** 

Trunk Name

Loquequieras

En peer details: host=92.54.10.189 username=xxxx\*xxx secret=xxxxxx sendrpid=yes qualify=yes fromdomain=IP local de la centralita type=peer maxexpirey=600 defaultexpire=180 allow=ulaw&alaw&g729 insecure=very fromuser=xxxx\*xxx

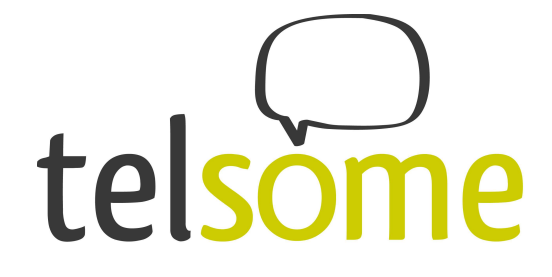

#### En user details:

secret=xxxxxx
type=user
context=from-trunk&from-trunk
qualify=yes
fromuser=xxxx\*xxx
canreinvite=no
insecure=very

## **En Register String**

"Usuario SIP\*":"Contraseña\*"@servidorIP\*/Usuario SIP\*" \* Los datos que le ha proporcionado Telsome

Ejemplo: 1234\*123:5ytrhg@sip.telsome.es/1234\*123

Y siempre al final:

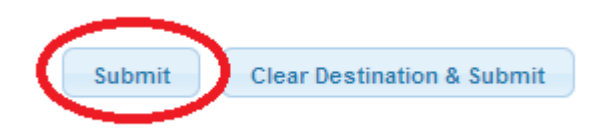

## En conectivity inbound routes:

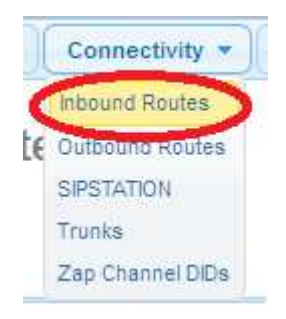

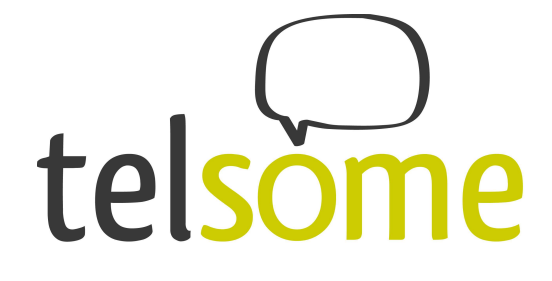

# **Route: Telsomein**

Delete Route Telsomein

Edit Incoming Route loquequieras Description : número DID Number : CallerID Number : CID Priority Route : Options Alert Info : CID name prefix : Default 👻 Music On Hold Signal RINGING :: Pause Before Answer<sup>®</sup>: Privacy No 👻 Privacy Manager :

Y dónde quieres que vaya la llamada:

Por ejemplo..

Set Destination

| Queues | ▼ main <1500> ▼            |
|--------|----------------------------|
| Submit | Clear Destination & Submit |

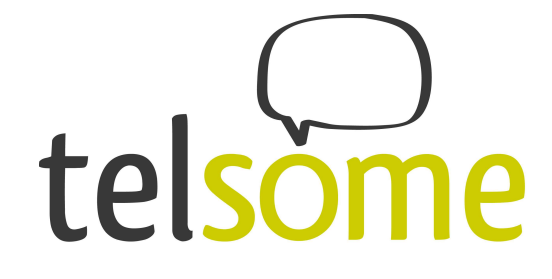

Y siempre al final:

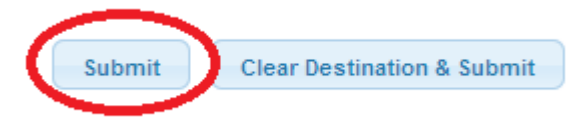

## Y en Outbound Routes:

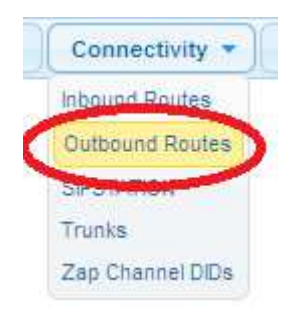

Telsome - WTZ Zaragoza 50018 Zaragoza Tel: 976 360 555 - Fax: +34 976 360 556 www.telsome.es email: info@telsome.es

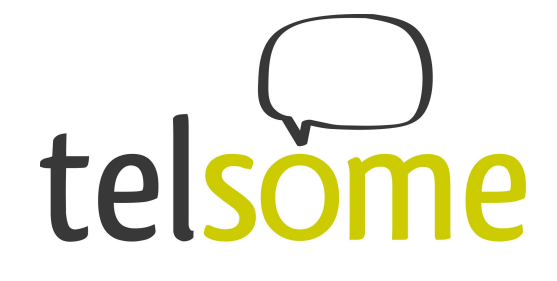

# **Edit Route**

Delete Route telsome

| Route Settings                         |                                      |  |  |  |
|----------------------------------------|--------------------------------------|--|--|--|
| Route Name®:                           | loquequieras                         |  |  |  |
| Route CID:                             | 🔲 Override Extension                 |  |  |  |
| Route Password:                        |                                      |  |  |  |
| Route Type:                            | Emergency 🔲 Intra-Company            |  |  |  |
| Music On Hold?                         | default 👻                            |  |  |  |
| Time Group:                            | Permanent Route 🔻                    |  |  |  |
| Route Position                         | No Change 🔻                          |  |  |  |
| Additional Settings                    | None -                               |  |  |  |
| Dial Patterns that will use this Route |                                      |  |  |  |
| () +   [X.<br>(prepend ) + prefix      | / ] î<br>arch pattern / CallerID ] î |  |  |  |
| + Add More Dial Pattern Fields         |                                      |  |  |  |
| Dial patterns wizards                  | (pick one) -                         |  |  |  |
|                                        |                                      |  |  |  |

Y siempre al final:

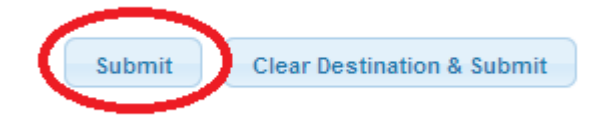

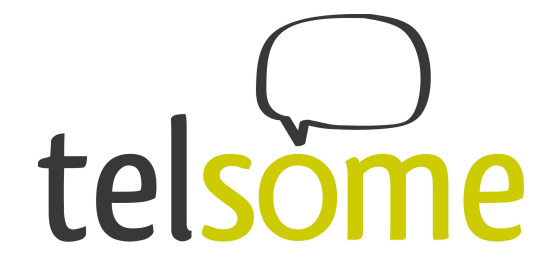

### iImportante!

En la configuración de las llamadas salientes, si va a utilizar más de una línea saliente es importante tener bien puesto el orden de los trunks.

Siempre ponemos en último lugar la línea que tiene el filtro más sencillo (por ejemplo X.) Si no, no se aplican bien los diferentes filtros.

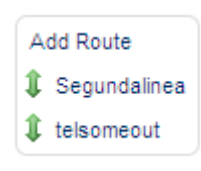

#### Y por último:

Le damos a Apply Config para cargar la nueva configuración.

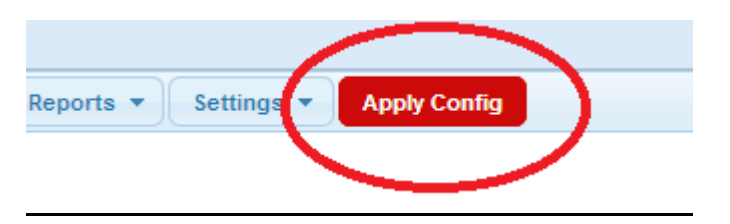

### iHecho<u>!</u> iYa puedes enviar y recibir llamadas!

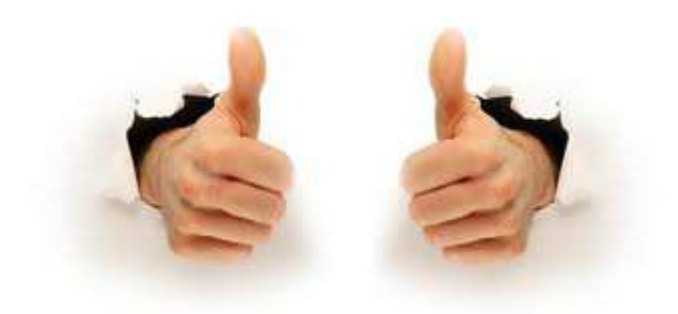